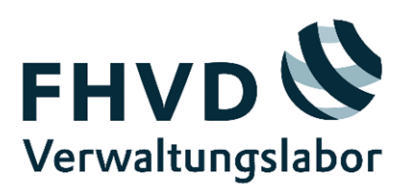

# Einführung in Grafana: Panels und Visualisierungen

Handreichung für Verwaltungsmitarbeitende

Fachhochschule für Verwaltung und Dienstleistung (FHVD), Altenholz

Stiftungsprofessur Digitale Transformation

Prof. Dr. Stephan Raimer, raimer[at]fhvd-sh.de

Stiftungsprofessur - Fachhochschule für Verwaltung und Dienstleistung FHVD (fhvd-sh.de)

www.verwaltungslabor.digital

November 2024

Hinweis: Die vorliegende Handreichung wurde im Rahmen des Projektes Data Stories erstellt, gefördert durch das Digitalisierungsprogramm 2023-2024 der Landesregierung Schleswig-Holstein. Die Texterstellung erfolgte unter Zuhilfenahme von <u>https://chatgpt.com/</u>. Alle Informationen wurden von den Autoren/Autorinnen auf Richtigkeit geprüft, individuell angepasst und ergänzt. Die Anwendung Grafana wurde vorab von den Autoren/Autorinnen getestet und mit dieser ein Grafana-Dashboard-Prototyp erstellt. Wir freuen uns über Ihr Feedback!

# Inhalt

| 1                   | Einleitung                        | .4  |  |  |
|---------------------|-----------------------------------|-----|--|--|
| 2                   | Grundlegende Begriffe             | .4  |  |  |
| 3                   | Panels                            | .6  |  |  |
| Pan                 | el- bzw. Visualisierungstypen     | . 6 |  |  |
| Panel-Konfiguration |                                   |     |  |  |
| 4                   | Visualisierungen                  | .7  |  |  |
| Aus                 | wahl der richtigen Visualisierung | . 7 |  |  |
| Best Practices      |                                   |     |  |  |
| 5                   | Fazit                             | .8  |  |  |
| 6                   | Weiterführende Ressourcen         | .8  |  |  |

## 1 Einleitung

Grafana ist ein leistungsstarkes Open-Source-Tool zur Datenvisualisierung und Überwachung, das häufig in der IT-Überwachung und für Datenanalysen eingesetzt wird. Diese Handreichung bietet eine Übersicht über Grafana-Panels und -Visualisierungen, um Verwaltungsmitarbeitenden den Einstieg zu erleichtern.

# 2 Grundlegende Begriffe

#### Dashboard

Eine Sammlung von Panels, die verschiedene Datenquellen und Metriken visuell darstellen.

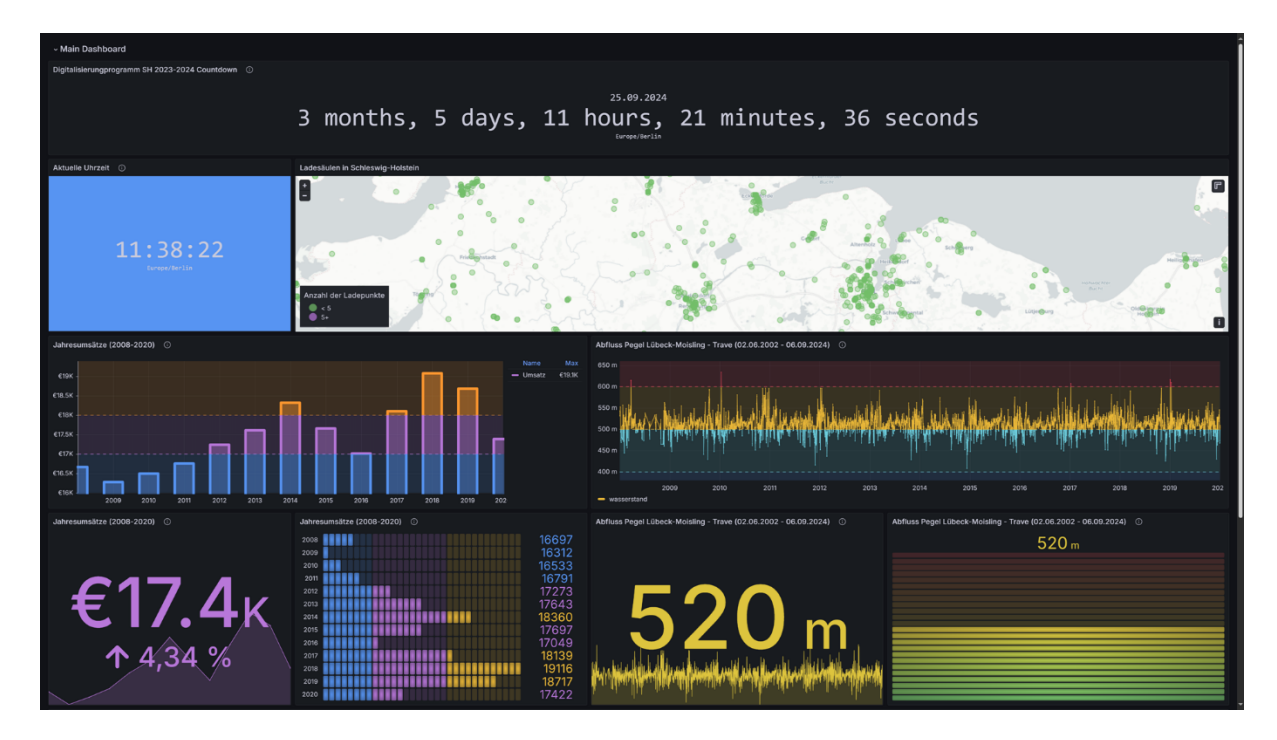

Abbildung 1: Beispiel eines Dashboards in Grafana

#### Panel bzw. Visualisierung

Ein einzelnes Panel innerhalb eines Dashboards, das spezifische Daten in Form einer Visualisierung anzeigt (z.B. Linien- oder Balkendiagramm, Statistikdiagramm Tabelle, Tortendiagramm).

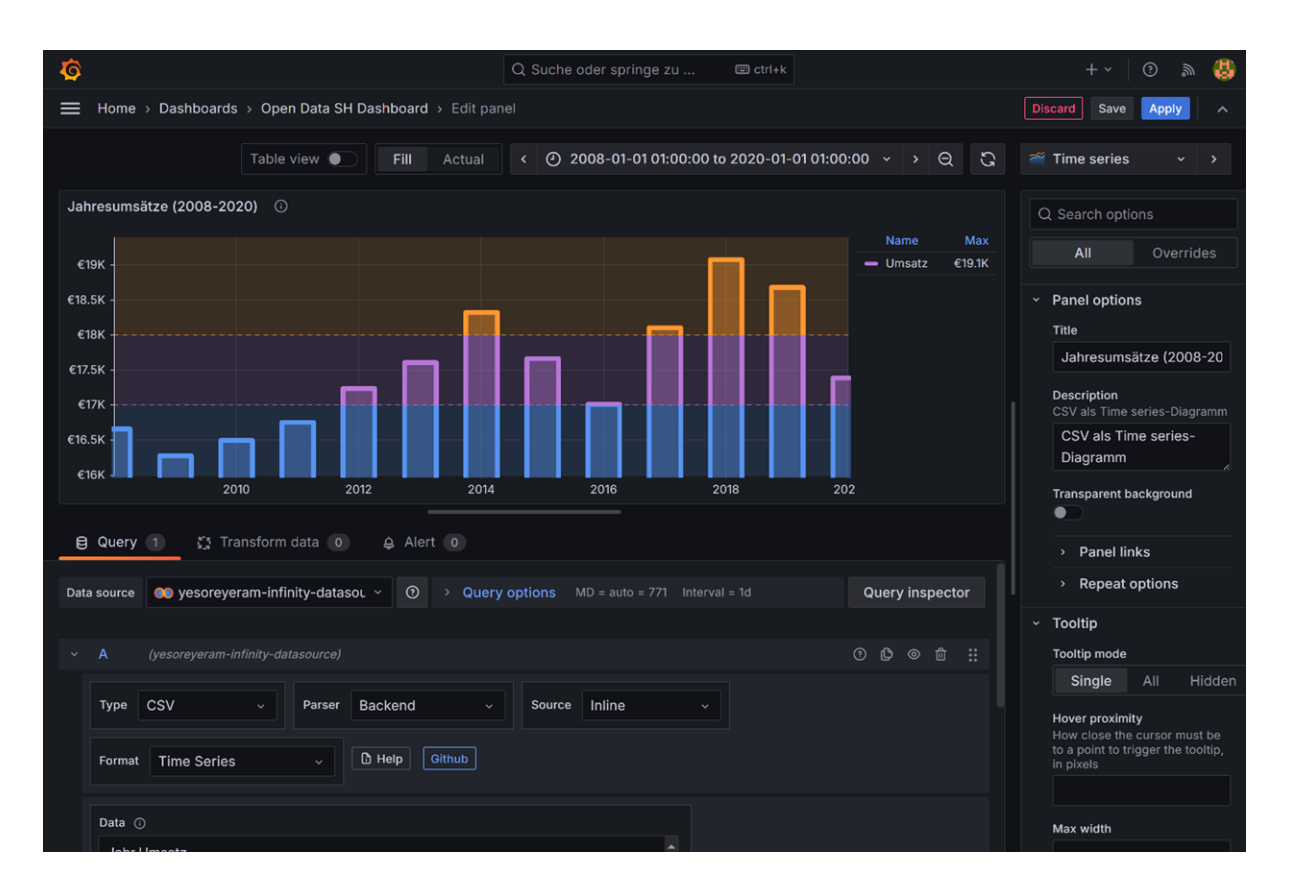

Abbildung 2: Beispiel eines Panels vom Visualisierungstyp "Time series"

#### Datenquelle

Die Quelle, aus der Grafana die Daten abruft (z.B. Datenbanken, Cloud-Dienste).

| <b>©</b>                                                                  | Q Suche oder springe zu | 🖽 ctrl+k | + ~   ③                                  | a 🚯 |  |  |
|---------------------------------------------------------------------------|-------------------------|----------|------------------------------------------|-----|--|--|
| Home → Verbindungen → Neue Verbindung hinzufügen ^                        |                         |          |                                          |     |  |  |
| Neue Verbindung hinzufügen<br>Durchsuchen und neue Verbindungen erstellen |                         |          |                                          | Î   |  |  |
| Q Alle durchsuchen                                                        |                         |          |                                          |     |  |  |
| Datenquellen                                                              |                         |          |                                          |     |  |  |
| Google Analytics                                                          | Adobe Analytics         |          | Aggregations.io                          |     |  |  |
| Akvorado                                                                  | Alertmanager            | <u>د</u> | Altinity plugin for ClickHouse           |     |  |  |
| Amazon Athena                                                             | Amazon Aurora           | Ç        | Amazon Managed Service for<br>Prometheus |     |  |  |
| Amazon Redshift                                                           | Amazon Timestream       |          | Anodot Datasource                        |     |  |  |
| Apache Cassandra                                                          | Apache IoTDB            | 0        | AppDynamics                              |     |  |  |

Abbildung 3: Von Grafana unterstützte Datenquellen

### 3 Panels

#### Panel- bzw. Visualisierungstypen

Grafana bietet verschiedene Panel- bzw. Visualisierungstypen, um die Daten eines Panels darzustellen:

#### Time series

Zeigt Zeitreihen-Daten in Form von Linien- oder Balkendiagrammen an.

#### Stat

Stellt eine einzelne Metrik in der Regel als Zahl in einem großen, gut lesbaren Format dar.

#### Gauge

Visualisiert Datenwerte in Form eines analogen oder digitalen Messgerätes (z.B. Tachometer).

#### Table

Zeigt Daten in tabellarischer Form an, ideal für detaillierte Informationen.

#### Pie chart

Stellt Anteile von Daten in Form von Tortendiagrammen dar.

#### **Panel-Konfiguration**

Jedes Panel kann individuell konfiguriert werden:

#### Datenabfrage

Bestimmen Sie in dem Query-Tab unter Data source, welche Datenquelle verwendet wird und welche spezifischen Daten abgerufen werden.

#### Visualisierungsoptionen

Passen Sie Farben, Achsen, Beschriftungen und andere grafische Einstellungen der Visualisierung in der rechten Seitenleiste an.

#### Filter

Fügen Sie Filter hinzu, um spezifische Daten darzustellen oder bestimmte Zeiträume auszuwählen.

### 4 Visualisierungen

#### Auswahl der richtigen Visualisierung

Die Wahl des Visualisierungstyps hängt von der Art der Daten und der beabsichtigten Botschaft ab. Überlegen Sie:

#### Datenart

Handelt es sich um zeitbasierte Daten, kategoriale Daten oder einfache Werte?

#### Zielgruppe

Welche Daten sind für die Nutzer am relevantesten?

#### Komplexität

Wie detailliert müssen die Daten dargestellt werden?

#### **Best Practices**

#### Einfache Darstellung

Halten Sie die Visualisierungen einfach und klar, um Missverständnisse zu vermeiden.

#### Farben sinnvoll nutzen

Verwenden Sie Farben, um wichtige Informationen hervorzuheben, aber vermeiden Sie übermäßigen Einsatz.

#### **Interaktive Elemente**

Nutzen Sie interaktive Features, wie Hover-Informationen oder Drill-Down-Funktionen, um die Benutzererfahrung zu verbessern.

### 5 Fazit

Grafana bietet vielseitige Möglichkeiten zur Datenvisualisierung, die auch für Verwaltungsmitarbeitende von großem Nutzen sein können. Durch das Verständnis der verschiedenen Panel- und Visualisierungstypen können Sie Daten effektiver präsentieren und interpretieren. Nutzen Sie diese Handreichung als Leitfaden, um in die Welt von Grafana einzutauchen und Ihre Datenanalysen zu optimieren.

### 6 Weiterführende Ressourcen

Dokumentation

https://grafana.com/docs/grafana/latest/dashboards/

Webinars und Videos

https://grafana.com/videos/

Tutorials

https://grafana.com/tutorials/

Community

https://grafana.com/community/

Bei weiteren Fragen oder falls Sie Unterstützung benötigen, wenden Sie sich bitte an das Team des FHVD Verwaltungslabors unter team[at]verwaltungslabor.digital.